To record your electronic check transaction, you need to attach your settlement batch activity report from V-Clerk as document backup to your journal. For your journal, please make sure that you:

- Use account number 10512, which is the credit card bank account number, as your bank line account code
- Include in your journal line description the twelve digit Bank of America MasterCard/Visa Merchant ID number. You can find the list of merchant numbers on the Finance website, http://uh.edu/finance/pages/GA\_Bank\_Recon.htm
- Include the transaction date or the batch date
- Include your batch number.
- One journal line per batch

Here is an example: Electronic checks for batch date of 08/24/2015 with batch number 157900 for BOA merchant number 323341579000.

| Account | Line BU | Fund | DeptId | Prog  | Bdgt Ref. | Project | Line Ref | Chart.1 | Line Description              | Amount    |
|---------|---------|------|--------|-------|-----------|---------|----------|---------|-------------------------------|-----------|
| 10512   | 00730   | BANK |        |       | BP2015    |         |          |         | 160898-08/24/15- 323341579000 | 3,270.00  |
| 43600   | 00730   | 2064 | H0156  | F0787 | BP2015    | NA      |          |         | Revenue                       | -3,270.00 |
| 10100   | 00730   | BANK |        |       | BP2015    |         |          |         | CLAIM ON CASH                 | -3,270.00 |
| 10100   | 00730   | 2064 |        |       | BP2015    |         |          |         | CLAIM ON CASH                 | 3,270.00  |

To run the settlement batch detail report, please follow the following steps:

> Log on to https://www.velocitypayment.com/admin/bankofamerica/uh/vclerk/.

Once you're on the V-Clerk web site, click on "Settlement Batch Activity Report":

| Payment Collection Gateway                                                                                                    | Change Reserved Logave          |
|----------------------------------------------------------------------------------------------------|---------------------------------|
|                                                                                                    | v+Osshboard                     |
| v+Clerk Reporting                                                                                                    |                                 |
| Reports                                                                                                    |                                 |
| <u>Transaction Summary Record</u><br>View processing totals for a given day, week or month, itemized by payment tender.                                                                               |                                 |
| Delix Activity Report<br>View dely activity report for a given time period.                                                                                                    |                                 |
| Settlement Balch Activity Report<br>View settlement batch activity for a given time period.                                                                                                    |                                 |
| Payment Account Activity Report<br>View and examine the activity for a given payment account (e.g. bill number or account number) to determine if payment has been received or to compare against you | ur accounts receivables system. |
| Payment Tender Activity Report<br>View and examine the activity for a given payment tender (e.g. credit card number or checking/savings account) to determine what payments have been issued using    | g the given tender.             |
| Exceptions Report<br>View information related to transactions that were not successfully processed for a given time period.                                                                           |                                 |
| Download Information related to transactions for a given time period.                                                                                                    |                                 |

After you select "Settlement Batch Activity Report", the report is defaulted to display the credit card transactions for your department. To display your electronic check transactions, click on "adjust date range and transaction type" and drop down the menu to select "ACH" for your transaction type and then click on "Go".

| Payment Collection Gateway                                                                                         | Change Reservoirs Logo |
|----------------------------------------------------------------------------------------------------|------------------------|
| Stephanie Hayes [ashayes2]                                                                                         | v+Dashboard   (1898)   |
| v+Clerk Reporting                                                                                                  |                        |
| Settlement Batch Activity Report                                                                                   |                        |
| Customer: University of Houston<br>Transaction Type Dredit Card<br>Date Range: 03/22/2011 00:00 - 03/28/2011 23:59 |                        |
| Date Generated: March 28, 2011 06:47:15PM CDT<br>Time Zone: CDT                                                    |                        |
| Adjust Date Range and Transaction Type                                                                             |                        |
|                                                                                                    |                        |
| Adjust Dates: 03/22/2011 00:00 to 03/28/2011 23:59                                                                 |                        |
| ADH                                                                                                    |                        |

You will then be able to view all your electronic check transactions, your report will look like this:

| Paym                                          | ent Collection Gatewa                                                                                                    | Y      |             |             |              | Change Password   Logout          |
|-----------------------------------------------|----------------------------------------------------------------------------------------------------|--------|-------------|-------------|--------------|-----------------------------------|
|                                               |                                                                                                    |        |             |             |              | v+Dashboard   within              |
| v+Cle                                         | rk Reporting                                                                                                    |        |             |             |              |                                   |
| Settlem                                       | ent Batch Activity Report                                                                                                    |        |             |             |              |                                   |
| Customer<br>Date Ran<br>Date Gen<br>Time Zoni | r University of Houston.<br>on Type: ACH<br>ge: 03/22/2011 00:00 — 03/28/2011 23:59.<br>erated: March 28, 2011 06:48:37PM CDT<br>e: CDT. |        |             |             |              |                                   |
| ompany                                        | ID: 1234567                                                                                                    |        |             |             |              | Description: UH Sample Department |
| atch ID                                       | Batch Date                                                                                                    | Status | Net Total   | Sales Total | Credit Total | Cut-Off Time                      |
|                                               | March 27, 2011 06:45:12PM CDT                                                                                                    |        | \$58,318.11 | \$58,318,11 | \$0.00       | March 27, 2011 06:30:00PM CDT     |
|                                               | March 26, 2011 06 46 03PM CDT                                                                                                    |        | \$39,050.38 | \$39,050.38 | \$0.00       | March 26, 2011 06:30:00PM CDT     |
|                                               | March 25, 2011 06:55:19PM CDT                                                                                                    | 2      | \$87,752.54 | \$87,752.54 | \$0.00       | March 25, 2011 06:30:00PM CDT     |
|                                               | March 24, 2011 06:50:20PM CDT                                                                                                    | 2      | \$65.355.75 | \$65,355,75 | \$0.00       | March 24, 2011 05:30:00PM CDT     |
|                                               | March 23, 2011 08 03 32PM CDT                                                                                                    |        | \$94,478,90 | \$94,478.90 | \$0.00       | March 23, 2011 06:30:00PM CDT     |
|                                               |                                                                                                    |        |             |             |              |                                   |

Either print this page with your company id information or write your company id number on your settlement batch detail report. Your company id is located on the top left corner of the settlement batch detail report as shown on the V-Clerk web site when you first log on. In this fictional example, the company id number is 1234567 which belongs to the UH Sample Department.

| ompany   | ID: 1234567                   |        |              |              |              | Description: UH Sample Department |
|----------|-------------------------------|--------|--------------|--------------|--------------|-----------------------------------|
| Batch ID | Batch Date                    | Status | Net Total    | Sales Total  | Credit Total | Cut-Off Time                      |
| 1        | March 27, 2011 06:45:12PM CDT |        | \$58,318.11  | \$58,318.11  | \$0.00       | March 27, 2011 06:30:00PM CDT     |
| 1        | March 26, 2011 06:46:03PM CDT |        | \$39,050.38  | \$39,050.38  | \$0.00       | March 26, 2011 06:30:00PM CDT     |
| 1        | March 25, 2011 06:55:19PM CDT |        | \$87,752.54  | \$87,752.54  | \$0.00       | March 25, 2011 06:30:00PM CDT     |
| 1        | March 24, 2011 06:50 20PM CDT |        | \$65,355.75  | \$65,355.75  | \$0.00       | March 24, 2011 06:30:00PM CDT     |
| 1        | March 23, 2011 08:03:32PM CDT |        | \$94,478,90  | \$94,478.90  | \$0.00       | March 23, 2011 06:30:00PM CDT     |
| 1        | March 22, 2011 06:56:42PM CDT |        | \$101,468.62 | \$101,468.62 | \$0.00       | March 22, 2011 06 30 00PM CDT     |

Next click on the link underneath the batch number on the "Batch ID" column to display the details you need for your report.

| Batch ID | Batch Date                    | Status | Net Total    | Sales Total  | Credit Total | Cut-Off Time                  |
|----------|-------------------------------|--------|--------------|--------------|--------------|-------------------------------|
| 1        | March 27, 2011 06:45:12PM CDT | 2      | \$58,318.11  | \$58,318.11  | \$0.00       | March 27, 2011 06:30:00PM CDT |
| 14       | March 26, 2011 06 46 03PM CDT |        | \$39,050.38  | \$39,050.38  | \$0.00       | March 26, 2011 06:30:00PM CDT |
| 1        | March 25, 2011 06 55 19PM CDT | 2      | \$87,752.54  | \$87,752.54  | \$0.00       | March 25, 2011 06:30 00PM CDT |
| 1        | March 24, 2011 06 50 20PM CDT |        | \$65,355.75  | \$65,355.75  | \$0.00       | March 24, 2011 06:30 00PM CDT |
| 1        | March 23, 2011 06:03 32PM CDT | 2      | \$94,478.90  | \$94,478.90  | \$0.00       | March 23, 2011 06:30:00PM CDT |
| 1        | March 22, 2011 06 56 42PM CDT |        | \$101,468.62 | \$101,468.62 | \$0.00       | March 22, 2011 05:30:00PM CDT |

This is the report you need to attach to your electronic check journal.

|                                 |                |                |                      |         |               |          | v-Deshboard   c-their |
|---------------------------------|----------------|----------------|----------------------|---------|---------------|----------|-----------------------|
| v+Clerk Reporting               |                |                |                      |         |               |          |                       |
| Settlement Batch Detail         |                |                |                      |         |               |          |                       |
| leturn to Activity Report       |                |                |                      |         |               |          |                       |
| General Information<br>Batch ID |                | 5              | 111111               |         |               |          |                       |
| Depository Bank                 |                | Bank           | of America Enterpris | 10      |               |          |                       |
| Batch Status:                   |                | 12 Su          | ccess                |         |               |          |                       |
| Batch Date:                     |                | March          | 26, 2011 06 46 03    | PM CDT  |               |          |                       |
| Transaction cut-on time:        |                | March          | 24, 2011 06 30:00    | PM CDT  |               |          |                       |
| Transaction cut-off time:       |                | March          | 26, 2011 06:30:00    | PM CDT  |               |          |                       |
|                                 |                |                |                      |         |               |          |                       |
| Totals                          |                |                |                      |         |               |          |                       |
| standard Entry Class            | Total Philopal | Total CONV Fee | Total Sales          | # Sales | Total Credits | # creats | Net Amount            |